<u>(/s)</u>

Home (/s/) User Community (/s/community)

<u>Login</u>

# How can we help?

Search...

Search

<u>USING FLEETIO</u> (/S/TOPIC/0T05G0000010YDLW...

# **Work Order Overview**

### () Jun 3, 2022 $\cdot$ Knowledge

### PERMISSIONS

Users: Account Owners and Administrators have full access to manage Work Orders. Regular Users must have the appropriate role permissions to create, edit, delete, export, view Statuses, and view and Manage Documents.

Plans: Work Orders are available for <u>Advanced plans</u> (<u>https://www.fleetio.com/manage/pricing</u>).

### **IN THIS ARTICLE**

- Permissions
- Labels
- View, Filter & Search
- Work Order Status
- <u>Add</u>
- Edit or Delete
- <u>Notifications</u>
- Export

• <u>Reports</u>

**Work Orders** offer a robust way to log completed <u>Service Tasks (/s/article/Service-Task-Overview)</u> and <u>Issues (/s/article/Issues-Overview)</u> - the routine Preventative Maintenance and one-time repairs that are performed on Fleetio vehicles.

Work Orders offer greater detail and workflow management options than <u>Service</u> <u>Entries (/s/article/Service-Entry-Overview)</u>. Service Entries are typically logged after completion, while Work Orders allow you to capture the entire lifecycle of work performed. Update and monitor <u>Work Order Statuses (/s/article/Work-Order-Statuses)</u> in order to track progress through completion. Additional Parts and Labor detail which is available in the Work Order allow for greater data analysis and cost reporting.

Work Orders are used in conjunction with <u>Service Reminders (/s/article/Service-Reminders-Overview)</u> and <u>Service Programs (/s/article/Service-Programs-Overview)</u> to help you stay on top of scheduled tasks.

**NOTE:** A completed **Work Order** will *automatically* generate a **Service Entry**, therefore Work Order data will appear along with Service Entry data in Service History Lists and Reports.

**TIP:** Learn more in the <u>Work Orders Training Video (/s/article/Work-Orders-Training-Video)</u>, and see the explanation of maintenance terminology in the <u>Service Tasks vs. Issues, Service Entries vs. Work Orders (/s/article/Service-Tasks-Vs-Issues-Service-Entries-Vs-Work-Orders)</u> article.

# **Work Order Permissions**

Account Owners and Administrators have full access to manage Work Orders, but any role can be customized to your organization's needs.

Change a role's permissions by selecting **Roles** from the **Administration** section of your **Account Information**. Select the **More Actions** menu for the role, then select **Edit**.

Some permissions are coupled. For example, if users can create Work Orders, they also must be able to view incomplete WOs. You can choose, however, to allow users to create, view, and edit incomplete WOs, but not view ones with complete **WOs**, but not view ones with complete **WOs**.

statuses. This may be the case if you want an administrator to be the only user who can complete a Work Order. If that's the case, but you still want to provide users access to view completed service, clear the checkbox for "View Completed Statuses," then select the "View" permission in the Service Entries section.

| Work Orders O Full   Some None                                                                                                    |
|----------------------------------------------------------------------------------------------------|
| Create                                                                                                    |
| View                                                                                                    |
| View Incomplete Statuses                                                                                                    |
| View Completed Statuses                                                                                                    |
| View/Update Cost Information Without this permission, Labor costs, Part costs, and Discount/Tax/Total Cost line items will be uneditable and hidden from the user                                                      |
| Export Data                                                                                                    |
| Z Edit                                                                                                    |
| Manage Labor<br>Allows the user to Create or Edit Labor Entries. Without this permission, users will only be able to record their own labor time on Work Orders by clocking in<br>and out on the Fleetio Go mobile app |
| Delete                                                                                                    |
| DOCUMENTS                                                                                                    |
| View Documents                                                                                                    |
| Manage Documents                                                                                                    |
| Upload, edit and delete documents                                                                                                    |

**NOTE:** Certain permissions can affect the statuses users can see and update to in Fleetio, but these can be adjusted at any time.

## **Work Order Labels**

**Labels** are a great way to help categorize and/or prioritize Work Orders. Labels can be added to a Work Order when it is initially created or can be updated later from a Work Order's details page. A few examples of Labels may be Priority: High, Priority: Low, Tires, and Engine.

Just begin typing the name of a Label and select from an existing list, or add a new Label by typing the full name.

**TIP:** For best results, create an internal process for the use of Labels to ensure consistency throughout the system. Learn more in the <u>Labels Overview</u> (/s/article/Labels-Overview) article.

**Chat with an Expert** 

### **View, Filter, and Search**

Select **Work Orders** from the **Service** section of the left sidebar menu to view the Work Order List for the entire fleet.

Work Orders can be viewed by status using the tabs at the top. Narrow down Work Orders even further by using the filters available on the screen, or select **All Filters** to access a comprehensive list.

| Work Orders |                    |              |                                    |               |              | + Add Work Order      |                     |
|-------------|--------------------|--------------|------------------------------------|---------------|--------------|-----------------------|---------------------|
| All         | • High Priority 16 | • Open 301   | <ul> <li>Waiting for Pa</li> </ul> | arts 55       | • Pending 49 | Needs Approval     25 | ● Completed More ∨  |
| Q Se        | earch              | Vehicle 🗸 Ve | ehicle Group 🗸                     | Service Tasks | ✓ Watcher ✓  | ₹ Filters             | 1 - 50 of 1,377 < > |

You can also view the Work Order List for a specific Vehicle by going to the **Vehicle Overview** and clicking the **Work Orders** tab.

| <ul> <li>✓ Vehicles</li> <li>         2009 GMC Sierra 1500 Crew Cab (RLGZJ)<br/>Meter         Status         Group         Operator<br/>137,110.hr         • Active         Birmingham<br/>@ Edit Labels         </li> </ul> |                |           |             |              |                 |                |                                                                    |  |  |  |
|----------------------------------------------------------------------------------------------------|----------------|-----------|-------------|--------------|-----------------|----------------|--------------------------------------------------------------------|--|--|--|
| Overview S                                                                                                    | pecs Financial | Fuel Hist | ory Recalls | Work Orders  | Service History | Assignment His | tory Inspection History                                            |  |  |  |
| Q Search Work Order Status V Service Tasks V Assigned To V More Filters C                                                                                                    |                |           |             |              |                 |                |                                                                    |  |  |  |
| Number                                                                                                    | Status         | Issued By | Assigned To | Issue Date 💌 | Start Date      | Completed Date | Service Tasks                                                      |  |  |  |
| #2019002680                                                                                                    | Completed      | _         |             | 2021-10-12   | 2021-10-12      | 2021-10-12     | Tire Rotation                                                      |  |  |  |
| #2019002679                                                                                                    | Completed      | _         | _           | 2021-10-12   | 2021-10-12      | 2021-10-12     | Tire Rotation                                                      |  |  |  |
| #201603                                                                                                    | Completed      |           |             | 2016-03-22   | 2016-03-22      | 2017-03-09     | Engine/Drive Belt(s) Inspection<br>200,000 Mile Service<br>+2 more |  |  |  |

Click any Work Order row to view detail. At the top of the screen, you can:

- Select Watch (a) to watch the Work Order and get updates about changes
- Use the **More Actions** menu (b) to print, make a copy of the record, view the change history, or delete it
- Change the status (c)
- Edit (d) the Work Order details, line items, issues, and more

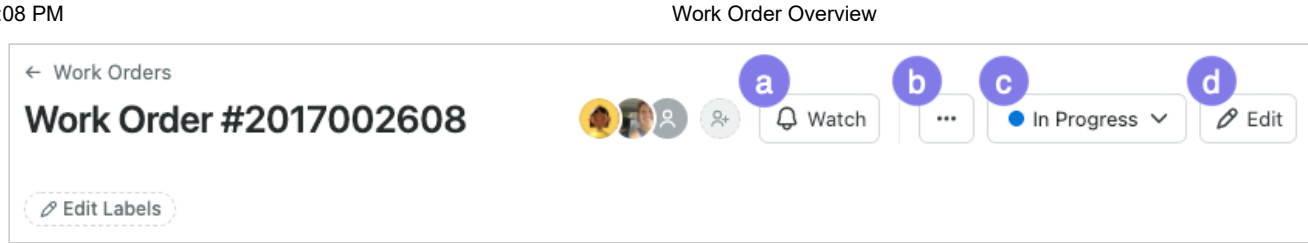

The Work Order screen is divided into general details, <u>Line Items (/s/article/Work-Order-Line-Items-Service-Tasks-Labor-Parts)</u> (including **Labor** and **Part**), and a collapsible section for photos, comments, and documents.

| Details     |                         | Line Items       | Line Items        |         |          |          |                 | Photos |   |                |
|-------------|-------------------------|------------------|-------------------|---------|----------|----------|-----------------|--------|---|----------------|
|             |                         |                  |                   |         |          |          | Q Search        | 88     | ≣ | Ę <sup>3</sup> |
| venicie     | 2008 Subaru Forester    |                  | Parts             | Total   |          | -        | 2               |        |   | 8              |
| Status      | In Progress     History | \$129.35         | \$0.00            |         | \$129.35 |          |                 |        |   | •              |
| Issued By   | (A) Nyx                 |                  |                   |         |          |          | No images found |        |   | ٥              |
|             |                         | Item             |                   | Labor   | Parts    | Subtotal |                 |        |   |                |
| Assigned To | Reagan                  | Brake Fluid Fill | 5                 | \$99.50 | \$0.00   | \$99.50  |                 |        |   |                |
| Issue Date  | 11/20/2020 2:29pm       |                  |                   |         |          |          |                 |        |   |                |
| Start Date  | 11/20/2020              | R User O         | 1.99 hr x \$50.00 | \$99.50 |          | \$99.50  |                 |        |   |                |

# **Work Order Status**

A Work Order allows for workflow management by tracking progress through various customizable statuses. Changing Work Order status to "completed" will resolve all selected Issues, as well as log all Service Tasks attached to the Work Order. Service Entries are also automatically generated at this time so that all maintenance for a vehicle is centralized in lists and reports. Re-opening a completed Work Order will automatically delete the associated Service Entry.

**TIP:** Learn more about the power of Work Order Statuses in the <u>Work Order</u> <u>Statuses (/s/article/Work-Order-Statuses)</u> article.

# **Add a Work Order**

For complete instructions, please refer to the <u>Add Work Orders (/s/article/Add-Work-Orders)</u> and <u>Work Order Line Items (/s/article/Work-Order-Line-Items-Service-Tasks-Labor-Parts)</u> articles.

**Chat with an Expert** 

### **Edit or Delete**

On the Work Order list, you can edit or delete an open Work Order by hovering over a record and selecting the menu.

When viewing the Work Order detail screen, there is an Edit button as well as an option to delete the Work Order by selecting the menu.

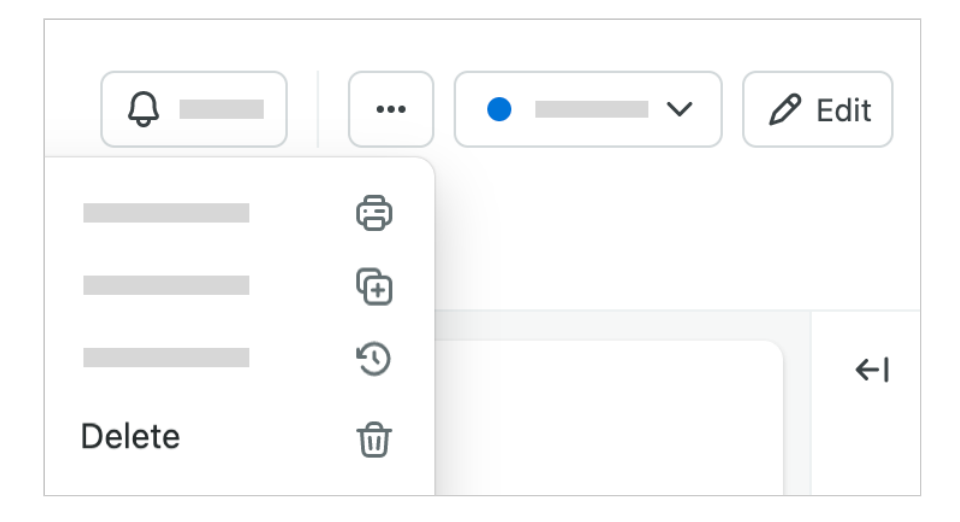

### **Edit or Delete - Completed Work Orders**

There may come a time when you need to go back and make modifications to a completed Work Order. If you have permission to see Work Orders that have been updated to "complete," you can change it back to an open status by using the status drop-down menu in the Work Order.

Once the Work Order status is set back to "open," click the Edit Work Order button.

You can now edit all items on the Work Order. After editing, be sure to change the **Status** field back to "completed."

# **Work Order Notifications**

Users who are <u>Watching a Vehicle (/s/article/Watching-A-Vehicle)</u> will receive a notification email when a Work Order is created and when a <u>Work Order Status</u> (/s/article/Work-Order-Statuses) is changed.

## **Export Work Order List**

Using Fleetio, you can choose to export the Work Order List to a CSV directly from the list page. Reference <u>this article (https://help.fleetio.com/help/s/article/Working-</u> <u>With-Your-Data-on-a-List-Page#export-list</u>) for more instructions on exporting the list. **Chat with an Expert** 

### **Work Order Reports**

Work Order details for a specific vehicle can be found from the Work Orders or Service Entries lists on the vehicle's profile page.

The Reports area of Fleetio also includes the following reports which contain data related to Work Orders:

- Work Orders > Work Orders List
- Work Orders > Work Orders by Vehicle
- Work Orders > Work Order Status Summary
- Service > Service Summary
- Service > Service History by Vehicle
- Service > Service Task Summary

<u>Using Fleetio</u> (/s/topic/0T05G000010yDIWAI... <u>Maintenance</u> <u>(/s/topic/0T05G0000010yIRWA...</u>

<u>Work Orders</u> (/s/topic/0T05G0000010yXFWA...

### **Related Articles**

Work Order Line Items: Service Tasks, Labor, Parts (/s/article/Work-Order-Line-Items-Service-Tasks-Labor-Parts)

Add Work Orders (/s/article/Add-Work-Orders)

Work Order Statuses (/s/article/Work-Order-Statuses)

Purchase Orders Overview (/s/article/Purchase-Orders-Overview)

Work Orders in Fleetio Go (/s/article/Work-Orders-In-Fleetio-Go)

Work Order Meter Validation (/s/article/Work-Order-Meter-Validation)

**Chat with an Expert** 

Bulk Update Work Orders (/s/article/Bulk-Update-Work-Orders)

Clocking In and Out of Work Orders in Fleetio Go (/s/article/Clocking-In-And-Out-of-Work-Orders-In-Fleetio-Go)

Work Orders Training Video (/s/article/Work-Orders-Training-Video)

### **Still need help?**

Reach out to the Fleetio community or contact us for further assistance.

Ask the Community

Contact Support

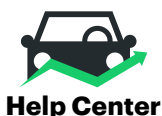

Home (/help/s)

User Community (/help/s/community)

My Cases (/help/s/case/Case/Default)

Sitemap (/help/s/topiccatalog)

#### Fleetio.com

Blog (https://www.fleetio.com/blog)

White Papers (https://www.fleetio.com/resources/white-papers)

Onboarding Services (https://www.fleetio.com/onboarding-services)

Fleetio Updates (https://updates.fleetio.com/)

#### **Chat with an Expert**

#### **Contact Us**

Work Order Overview

Call us: 1(800)975-5304 (tel:18009755304)

### Monday-Friday 8am-8pm (Eastern Time)

System Status (https://status.fleetio.com/)